# Changing the Subdivision (Navigating Between WEB AMB & PCS Status Board)

**Note:** It is important to change your subdivision when navigating between WEB Amb and PCS Status Board. It's recommended that if you will be navigating between WEB Amb and PCS Status Board frequently during your shift to have both running in the background.

#### **IDENTIFYING YOUR DEFAULT FACILITY**

\*\*\* Once you know your default setting you can skip this step in the future \*\*\*

Depending on your access you will be pre-defaulted to either the WEB Amb facility or the Acute facility.

Once you have log into Expanse you will see your main menu screen Determining which facility you are defaulted to by clicking the subdivisions button at the bottom of the screen.

| Roll VII         Roll VIII         Roll VIIII         Physiol Response         Physiol Response         Phys                                                                                                    | E Main Menu: ** TEST ** Care                                      | ₂4 (ROV TEST - TEST)                                  |         |                      | Close   |
|----------------------------------------------------------------------------------------------------|-------------------------------------------------------------------|-------------------------------------------------------|---------|----------------------|---------|
| Kivi Aponta  Chunga Your Unite's PUL Chunga Your Unite's PUL Chunga Your Unite | Cincal                                                            | 9 (KOV IESI - IESI)<br>Provider Type: Physiotherapie: |         | 28/06/2021 08:36 601 |         |
|                                                                                                    | 20v8 Reports  Change Your User's PN Enter/Edit Temporary Location |                                                       | Percent | Τα                   | requent |

Once you click the Subdivisions button the Subdivision screen displays. For this example, the user is defaulted to the Ambulatory Subdivision.

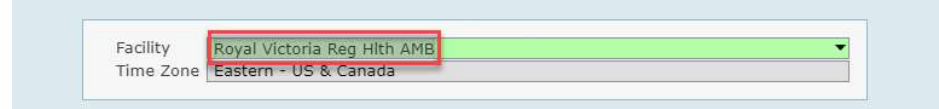

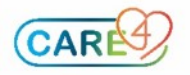

Click Cancel to return to the main menu.

### SETTING UP YOUR PCS STATUS BOARD AND CLINICAL HOME SCREEN

Using the example above, if your default is set to the Ambulatory facility, from the Main Menu select Ambulatory and Clinical Home Screen.

| Clinical                      | • |                      |
|-------------------------------|---|----------------------|
| Ambulatory                    | • |                      |
| Administrative                | • |                      |
| Info Systems                  | ÷ | Clinical Home Screen |
| Message/Task System           |   | Custom Reports       |
| RVH Reports                   | Þ |                      |
| Change Your User's PIN        |   |                      |
| Enter/Edit Temporary Location |   |                      |

You are now in the Clinical Home Screen

| E<br>Return To | Hom | e    | ¥∎'<br>≶<br>Worklo | ad    |     |     |     |    |           | <b>//aii</b><br>Sign | Compose  | More                | \$      | ×<br>Close |
|----------------|-----|------|--------------------|-------|-----|-----|-----|----|-----------|----------------------|----------|---------------------|---------|------------|
| Row            | ena | Hill | , P                | Г     |     |     |     |    |           | С                    | Find Pat | ient                |         |            |
| Schedu         | ıle |      |                    |       |     |     |     | ſŢ | 1u 26 Aug | just 2021            | 12:04p   | Workloa             | d       |            |
| Aug            | Sun | Mon  | Tue                | Wed   | Thu | Fri | Sat |    | -         |                      |          | Recently            | Acces   | ssed       |
| 2021           | 22  | 23   | 24                 | 25    | 26  | 27  | 28  |    | Toda      | y P                  | 1ore     |                     | a sheke |            |
| 1              |     |      | Hill,              | Rowei | na  |     | *   |    | Time*     |                      | -        | Name                |         | Visit Da   |
|                |     |      |                    |       |     |     |     |    |           |                      |          | Test,<br>Clinicalth | ree     | 25/08/2    |
|                |     |      |                    |       |     |     |     |    |           |                      |          | Rvh, Der            | no      |            |
|                |     |      |                    |       |     |     |     |    |           |                      |          |                     |         |            |
|                |     |      |                    |       |     |     |     |    |           |                      |          |                     |         |            |
|                |     |      |                    |       |     |     |     |    |           |                      |          |                     |         |            |

# CHANGING THE SUBDIVISION AND OPENING THE PCS STATUS BOARD

From the Clinical Home Screen select the Return To button on the navigation bar.

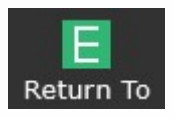

#### Select Main Menu

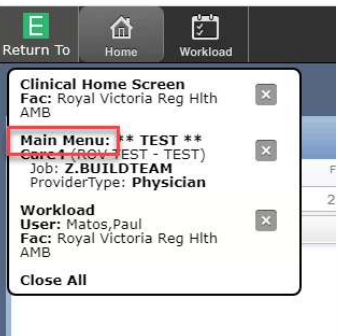

Change the subdivision to the Acute Facility, select the Subdivision button at the bottom of the screen.

| linical                        | • |              |  |
|--------------------------------|---|--------------|--|
| nbulatory                      | • |              |  |
| ministrative                   |   |              |  |
| fo Systems                     |   |              |  |
| ssage/Task System              |   |              |  |
| li Reporte                     |   |              |  |
| ange Your Liser's PIN          |   |              |  |
| ter/Edit Temporary Location    |   |              |  |
| cery core reinportery cocodion |   |              |  |
|                                |   |              |  |
|                                |   |              |  |
|                                |   |              |  |
|                                |   |              |  |
|                                |   |              |  |
|                                |   |              |  |
|                                |   |              |  |
|                                |   |              |  |
|                                |   |              |  |
|                                |   |              |  |
|                                |   |              |  |
|                                |   |              |  |
|                                |   |              |  |
|                                |   |              |  |
|                                |   |              |  |
|                                |   |              |  |
|                                |   |              |  |
|                                |   |              |  |
|                                |   |              |  |
|                                |   |              |  |
|                                |   |              |  |
|                                |   |              |  |
|                                |   | Subdivisions |  |

Select the Acute facility e.g., Royal Victoria Regional Health. (Note: You will only see facilities applicable to you).

| Facility Loo | kup                            |          |          |               |
|--------------|--------------------------------|----------|----------|---------------|
| ,            |                                |          |          |               |
| e            | Search                         |          |          |               |
|              |                                |          |          |               |
|              | Name                           | Mnemonic | HIM Dept | Acct # Prefix |
|              | BBK Unit/Donor Facility        | BBKUNIT  | LAB      | XB            |
|              | Collingwood General Hosp AMB   | CGHAMB   | CGH      | MP            |
|              | Collingwood General Hospital   | CGH      | CGH      | M             |
|              | Georgian Bay General Hosp AMB  | GBHAMB   | GBH      | GP            |
|              | Georgian Bay General Hospital  | GBH      | GBH      | H             |
|              | Headwaters Health Care Centre  | HHC      | HHC      | HW            |
|              | Headwaters Health Care Ctr AMB | HHCAMB   | HHC      | OP            |
|              | LAB Census                     | LAB      | LAB      | С             |
|              | Lab Referred In Facility       | LREF     | LAB      | LR            |
|              | Penetang Gen Hospital HIST     | PGH      | GBH      | N             |
|              | PTH Historical                 | PATH     | LAB      | XP            |
|              | Roval Victoria Reg Hlth AMB    | RVHAMB   | RVH      | VP            |
|              | Royal Victoria Regional Health | RVH      | RVH      | V             |

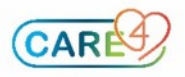

# ACCESSING THE PCS STATUS BOARD

From your main menu access the PCS Status Board Main menu  $\rightarrow$  Clinical  $\rightarrow$  PCS Status Board

| Clinical                      | • |                  |   |
|-------------------------------|---|------------------|---|
| Ambulatory                    | • |                  |   |
| Administrative                | • |                  |   |
| Info Systems                  | • | PCS Status Board |   |
| Message/Task System           |   | Reports          | Þ |
| RVH Reports                   | • |                  |   |
| Change Your User's PIN        |   |                  |   |
| Enter/Edit Temporary Location |   |                  |   |

You now have the PCS Status bar open

| PC                       | 5 Status Boa                            | rd (ROV | TEST - TEST)   | (1           |        |          |              |                               |                                       |                                   |       |  |  |  |                        |
|--------------------------|-----------------------------------------|---------|----------------|--------------|--------|----------|--------------|-------------------------------|---------------------------------------|-----------------------------------|-------|--|--|--|------------------------|
|                          |                                         |         |                |              |        |          |              |                               |                                       |                                   |       |  |  |  |                        |
|                          |                                         |         |                |              |        |          | Dept         | 0 patients<br>: Nursing (test | My List<br>as of 26/08/:<br>ng) Site: | 021 13:08<br>Patient Care Service | •     |  |  |  |                        |
| h/Bed<br>e/Sex<br>n Date | Name<br>Attending MI<br>Special Indicat | ors C F | R 😵 Surveillar | nce Admit Da | Prec 😨 | PT Order | New Referral | Reason For Refe               | rral Trt Statu                        | s PTA/RA Assignment               | TR/DC |  |  |  |                        |
|                          |                                         |         |                |              |        |          |              |                               |                                       |                                   |       |  |  |  |                        |
|                          |                                         |         |                |              |        |          |              |                               |                                       |                                   |       |  |  |  |                        |
|                          |                                         |         |                |              |        |          |              |                               |                                       |                                   |       |  |  |  |                        |
|                          |                                         |         |                |              |        |          |              |                               |                                       |                                   |       |  |  |  |                        |
|                          |                                         |         |                |              |        |          |              |                               |                                       |                                   |       |  |  |  |                        |
|                          |                                         |         |                |              |        |          |              |                               |                                       |                                   |       |  |  |  |                        |
|                          |                                         |         |                |              |        |          |              |                               |                                       |                                   |       |  |  |  |                        |
|                          |                                         |         |                |              |        |          |              |                               |                                       |                                   |       |  |  |  |                        |
|                          |                                         |         |                |              |        |          |              |                               |                                       |                                   |       |  |  |  |                        |
|                          |                                         |         |                |              |        |          |              |                               |                                       |                                   |       |  |  |  |                        |
|                          |                                         |         |                |              |        |          |              |                               |                                       |                                   |       |  |  |  |                        |
|                          |                                         |         |                |              |        |          | Refres       | h Remove                      | Edit<br>My List                       | Close<br>Charts                   |       |  |  |  | All Show<br>Empty Beds |

# NAVIGATING BETWEEN THE PCS STATUS BOARD & AMB CLINICAL HOME SCREEN

Use the Return To button to navigate between the PCS Status Board and the AMB Clinical Home Screen

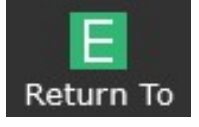

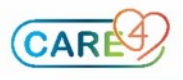

Select the screen you would like to navigate to from the drop down menu

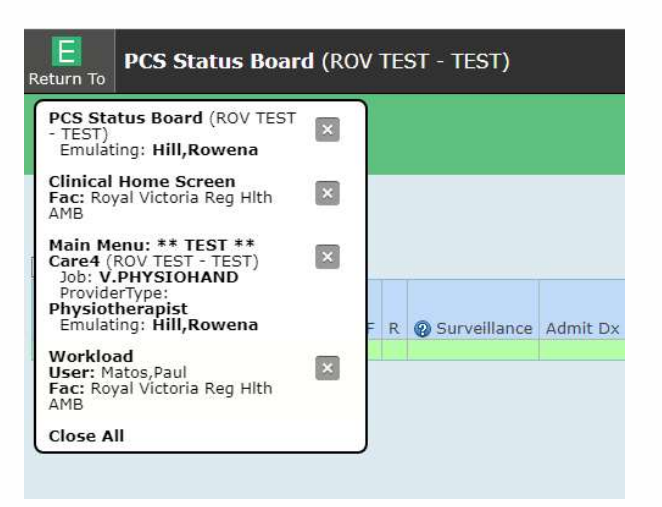

**NOTE:** If your default is set to the Acute facility start by opening your PCS Status Board and then change your subdivision to the Ambulatory facility to open the Clinical Home Screen.

Do not close these screens by clicking the X on the Return to drop down list. If you close the screen you will have to repeat the above process.

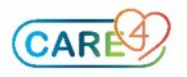

Last updated: July 26, 2021 5